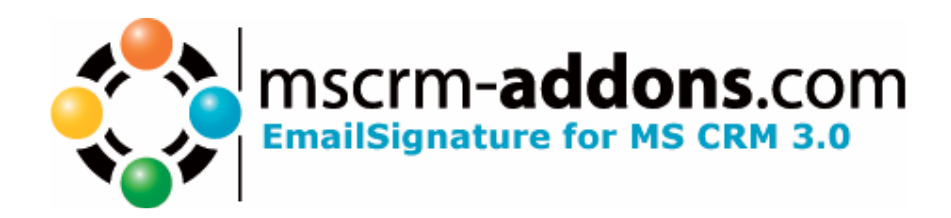

# EmailSignature for MS CRM 3

Users's Guide (How to use EmailSignature for MS CRM 3)

# **Table of Contents**

| 1   | WELCOME                      | 3 |
|-----|------------------------------|---|
| 2   | USER'S GUIDE                 | 4 |
| 2.1 | Introduction                 | 4 |
| 2.2 | The signature window         | 5 |
| 2.3 | The email window             | 6 |
| 2.4 | Creating a default signature | 7 |
| 3   | CONTACT                      | 8 |

# 1 Welcome

Welcome to the help for **EmailSignature for MS CRM 3**. This document will show you the functionality and features of the EmailSignature.

If you need to reach us, see the Contact page

# 2 User's Guide

#### 2.1 Introduction

EmailSignature is an enhancement for Microsoft CRM 3 that is designed to provide an email signature feature and a default sender for Microsoft CRM 3.0 mail

The product enables you to have Microsoft CRM 3.0 mails automatically supplied with either a personal signature or a default signature and have a sender ID prefilled into the mail form.

### 2.2 The signature window

| 🎒 User: Christoph Kokely                                                                                                    | Microsoft Internet Explorer                                                                                                    |
|----------------------------------------------------------------------------------------------------|----------------------------------------------------------------------------------------------------|
| Ele Actions Help                                                                                                    |                                                                                                    |
| Save and Close 🔓                                                                                                    | Signd Direk E-mail                                                                                                    |
| User: Christoph Kol                                                                                                    | 47                                                                                                    |
| User: Christoph Kokel;<br>Ele & Ctons Heb<br>Christoph Kokel;<br>Christoph Ko<br>Details:<br>Frans<br>Frans<br>Course: Christoph Ko<br>Christoph Ko<br>Service:<br>Service:<br>Resource Groups<br>Christoph Kor<br>Service:<br>Service:<br>S | The information provided in this form is viewable by the entire organization:  The information provided in this form is viewable by the entire organization:  The information provided in the entire organization:  The information provided in the entire organization:  The information provided in the entire or |
|                                                                                                    | Cesign D HTML                                                                                                    |
|                                                                                                    |                                                                                                    |
| Status: Enabled                                                                                                    |                                                                                                    |
| 😁 Fertig                                                                                                    | Schales Intranet                                                                                                    |

In this window you can have a look at your default signature, which is fully accessible to accelerate the creation of your own signatures I either plaintext or directly in HTML.

The default sender offers a dropdown list of all users and queues accessible to you.

Checking the "Maximize on open" feature makes the e-mail window fullscreen, when opened.

# 2.3 The email window

| 🛃 E-mail: New - Microso          | oft Internet Explorer                                    |                     |                  | - 🗆 × |  |  |  |  |
|----------------------------------|----------------------------------------------------------|---------------------|------------------|-------|--|--|--|--|
| Ele Actions Help                 |                                                          |                     |                  |       |  |  |  |  |
| 🛃 🛃 Save and Close 🔓             | Carl Send                                                |                     |                  |       |  |  |  |  |
| E-mail: New                      |                                                          |                     |                  |       |  |  |  |  |
|                                  |                                                          |                     |                  |       |  |  |  |  |
| E-mail Attachments               |                                                          |                     |                  |       |  |  |  |  |
| From                             | S Ben Burton                                             | Cc                  |                  |       |  |  |  |  |
| То                               |                                                          | Bcc                 |                  |       |  |  |  |  |
| Subject                          |                                                          |                     |                  |       |  |  |  |  |
| 🐰 🖻 🛍 🛙 в                        | I U   三 三 三   三 三   三 二 / 三 二 / 小 A・   🐻 Insert Template | 🚊 Insert KB Article |                  |       |  |  |  |  |
|                                  |                                                          |                     |                  |       |  |  |  |  |
|                                  |                                                          |                     |                  |       |  |  |  |  |
| Mit froundlichon C               | William ( Dest regards                                   |                     |                  |       |  |  |  |  |
| Mit i euriditater e              | a uixen 7 best regarus                                   |                     |                  |       |  |  |  |  |
| Christoph Kokely<br>Developer    |                                                          |                     |                  |       |  |  |  |  |
| www.mscrm-addon                  | <u>is.com</u>                                            |                     |                  |       |  |  |  |  |
| PTM EDV-Systeme                  | e GmbH                                                   |                     |                  |       |  |  |  |  |
| Bahnhofgürtel 59<br>8020 Graz    |                                                          |                     |                  |       |  |  |  |  |
| Austria<br><u>www.ptm-edv.at</u> |                                                          |                     |                  |       |  |  |  |  |
|                                  |                                                          |                     |                  |       |  |  |  |  |
| Email: chi<br>Tal: +4            | ristoph.kokely@mscrm-addons.com                          |                     |                  |       |  |  |  |  |
| Fax: +4                          | 3 316 680 880 25                                         |                     |                  |       |  |  |  |  |
|                                  |                                                          |                     |                  |       |  |  |  |  |
|                                  |                                                          |                     |                  |       |  |  |  |  |
|                                  |                                                          |                     |                  |       |  |  |  |  |
|                                  |                                                          |                     |                  |       |  |  |  |  |
|                                  |                                                          |                     |                  |       |  |  |  |  |
|                                  |                                                          |                     |                  |       |  |  |  |  |
|                                  |                                                          |                     |                  |       |  |  |  |  |
|                                  |                                                          |                     |                  |       |  |  |  |  |
| Regarding                        |                                                          |                     | $\sim$           |       |  |  |  |  |
| Owner                            | S Christoph Kokely                                       |                     | $\sim$           |       |  |  |  |  |
| Duration                         | 30 minutes                                               | Priority            | Normal           |       |  |  |  |  |
| Due                              |                                                          | Sub-Category        |                  |       |  |  |  |  |
|                                  |                                                          | Category            |                  |       |  |  |  |  |
| Created By                       |                                                          | Modified By         |                  |       |  |  |  |  |
| Created On                       |                                                          | Modified On         |                  |       |  |  |  |  |
|                                  |                                                          |                     |                  |       |  |  |  |  |
| Status: Draft                    |                                                          |                     |                  |       |  |  |  |  |
| 🕘 Fertig                         |                                                          |                     | Lokales Intranet | 1.    |  |  |  |  |

Having provided the required information, the Microsoft CRM 3.0 Email window opens fullscreen, and is supplied with the default sender and the signature desired.

If no personalized settings and signatures are provided, EmailSignature for MS CRM 3.0 uses a default signature and setting.

#### 2.4 Creating a default signature

The default settings and signatures must be located in the folder "ptmscripts" inside your MS CRM 3.0 directory.

The files are named "settings\_.aspx" and "signature\_.aspx". These files do not exist by default.

The easiest way to supply a default signature and default settings is to create a personal signature and settings file and then rename it to the filenames mentioned above.

If you decide to create the files manually, the following rules apply:

The "settings\_.aspx" – file must have the following structure:

```
<maximizeWindow=True>
<defaultSender={2283F7E4-9D61-DA11-8F5C-0003FF71453B}>
<senderType=8>
<senderName=Connie Watson>
```

maximizeWindow

Can be True or False

defaultSender

The MS CRM 3.0 Guid of the desired user

senderType

The MS CRM 3.0 objectType of the used sender (e.g. 8 for systemusers, or 2020 for queues)

• senderName

The MS CRM 3.0 Name of the sender

The "signature\_.aspx" file can be of any html – interpretable content.

The lines

```
<defaultSender={2283F7E4-9D61-DA11-8F5C-0003FF71453B}>
<senderType=8>
<senderName=Connie Watson>
```

respresent a mandatory section. If you do not want a default sender, omit this section, leaving your "settings\_.aspx"-file like this:

```
<maximizeWindow=True>
```

# 3 Contact

If you have questions to the product send a Email to <a href="mailtosupport@mscrm-addons.com">support@mscrm-addons.com</a>

PTM EDV-Systeme GmbH, Wienerstrasse 186a, A-8051 Graz, Austria

Tel +43 316 680-880-0 Fax +43 316 680-880-25 <u>www.ptm-edv.at</u> <u>www.mscrm-addons.com</u>